## ANEXO I

## TUTORIAL PARA MANIFESTAÇÃO DE INTERESSE NAS VAGAS DA 3ª CHAMADA DO SISU NO IFSP(LISTA DE ESPERA)

- Acesse o portal do processo seletivo do IFSP, disponível em: <u>https://processoseletivo.ifsp.edu.br/</u>;
- 2. Clique em "Entrar"

| Ir para o contecido 🔹 Ir para o menu a ir para o rodapé a<br>IIIIIIIIIIIIIIIIIIIIIIIIIIIIIIIIIIII | Acessibilidade Alto Contraste |
|---------------------------------------------------------------------------------------------------|-------------------------------|
| PROCESSOS SELETIVOS                                                                               | 🟫 🗹 Cadastrar-se 🚨 Entrar     |
| NOVOS                                                                                             |                               |
| Não há novos processos seletivos no momento.                                                      |                               |

3. Clique em "Entrar com gov.br", caso você já tenha uma conta criada na plataforma gov.br. Lembrando que o CPF precisa ser o mesmo utilizado na inscrição no SISU:

| Ir para o conteúdo 1 Ir para o menu 2 Ir para o rodapé 3 | Acessibilidade Alto Contraste                                                                                                    |
|----------------------------------------------------------|----------------------------------------------------------------------------------------------------|
| INSTITUTO FEDERAL     São Paulo                          | († 🖻 😏 🗹                                                                                                    |
| PROCESSOS SELETIVOS                                      | status and the second second s |
| 🏫 > Acesso ao sistema                                    |                                                                                                    |
| ACESSAR O SISTEMA<br>Acessar com CPF e senha             | Acesso gov.br                                                                                                    |
| CPF* 000.000.000-00                                      | O GovBR é um serviço online de identificação e autenticação digital do<br>cidadão em único meio, para acesso aos diversos serviços públicos<br>digitais.                                                                                                    |
| Senha*                                                   | Entrar com <b>gov.br</b>                                                                                                    |
|                                                          | Saiba mais sobre o dov br                                                                                                    |

4. Caso você ainda não tenha uma conta na plataforma gov.br, você poderá fazer um cadastro diretamente na plataforma do processo seletivo do IFSP, exclusivamente, para manifestar interesse nas vagas da 3ª chamada. Para isso, clique em "Criar conta":

| INSTITUTO FEDERAL     São Paulo                                                  | († 🖻 💆 (                                                                                                    |
|----------------------------------------------------------------------------------|----------------------------------------------------------------------------------------------------|
| PROCESSOS SELETIVOS                                                              | 🔒 🔂 Cadastrar-se                                                                                                    |
| Acesso ao sistema                                                                |                                                                                                    |
|                                                                                  |                                                                                                    |
| ACESSAR O SISTEMA                                                                |                                                                                                    |
| ACESSAR O SISTEMA<br>Acessar com CPF e senha                                     | Acesso gov.br                                                                                                    |
| ACESSAR O SISTEMA<br>Acessar com CPF e senha                                     | <b>Acesso gov.br</b><br>O GovBR é um serviço online de identificação e autenticação digital do                                                                                                 |
| ACESSAR O SISTEMA<br>Acessar com CPF e senha<br>CPF*                             | <b>Acesso gov.br</b><br>O GovBR é um serviço online de identificação e autenticação digital de<br>cidadão em único meio, para acesso aos diversos serviços públicos<br>digitais.               |
| ACESSAR O SISTEMA<br>Acessar com CPF e senha<br>CPF*<br>000.000.000-00<br>Senha* | Acesso gov.br<br>O GovBR é um serviço online de identificação e autenticação digital do<br>cidadão em único meio, para acesso aos diversos serviços públicos<br>digitais.<br>Entrar com gov.br |

5. Insira seu CPF e e-mail, e clique em "Continuar". Lembrando que o CPF precisa ser o mesmo utilizado na inscrição no SISU:

| EFETUA                | CADASTRO                                                                                                    |
|-----------------------|----------------------------------------------------------------------------------------------------|
| Número do CPF (       | dastro de Pessoa Física)*                                                                                         |
|                       |                                                                                                    |
| Este cadastro é pess  | l e você deve utilizar o seu CPF. Não preencha o cadastro utilizando o CPF de terceiros                           |
| Email*                |                                                                                                    |
|                       |                                                                                                    |
| Certifique-se de info | nar um endereço de e-mail válido. Iremos enviar um código de confirmação, necessário para concluir o seu cadastro |
|                       |                                                                                                    |
|                       | Continua                                                                                                    |

6. Você receberá um código de confirmação em seu e-mail. Insira este código no campo abaixo, e clique em "Continuar":

| CADASTRO                                                                                                    |
|----------------------------------------------------------------------------------------------------|
| Enviamos um código de confirmação para o e-mail informado. Verifique seu email e informe o código no campo abaixo abaixo.<br>O código possui 6 dígitos e irá expirar em <b>04:21</b> |
| Código de confirmação*                                                                                                    |
| Informe o código de confirmação que foi enviado para o seu e-mail                                                                                                    |

7. Insira seu nome completo; uma senha e a confirmação da senha. Por último, clique em "Continuar":

| CONCLUIR CADASTRO                                      |                             |
|--------------------------------------------------------|-----------------------------|
| CPF                                                    |                             |
| E-mail                                                 |                             |
| Nome completo do candidato*                            |                             |
| Informe o nome completo do candidato, sem utilizar abr | viações                     |
| Senha*                                                 | Digite sua senha novamente* |
|                                                        |                             |
|                                                        | Continuar                   |

- 8. Pronto, a conta foi criada com sucesso! Agora é preciso fazer a manifestação de interesse nas vagas da 3ª chamada.
- 9. Clique em "Minhas Inscrições"

| ir para o conteú | ido 👔 🛛 Ir para o menu 😰 🖉 Ir para o rodapé 👔          |   |              | Acessibi          | ilidade Alto Contraste |
|------------------|--------------------------------------------------------|---|--------------|-------------------|------------------------|
|                  | NSTITUTO FEDERAL<br>ão Paulo                           |   |              | ( <del>)</del> (  | Þ 🔰 🛈                  |
| PRO              | DCESSOS SELETIVOS                                      | • | Meu cadastro | Minhas Inscrições | ப் Sair                |
| NC               | ovos                                                   |   |              |                   |                        |
| Não há           | novos processos seletivos no momento.                  |   |              |                   |                        |
| INS              | SCRIÇÕES ABERTAS                                       |   |              |                   |                        |
| Não há           | processos seletivos com inscrições abertas no momento. |   |              |                   |                        |

10. Localize sua inscrição no processo seletivo do SISU do IFSP, e clique em "Visualizar":

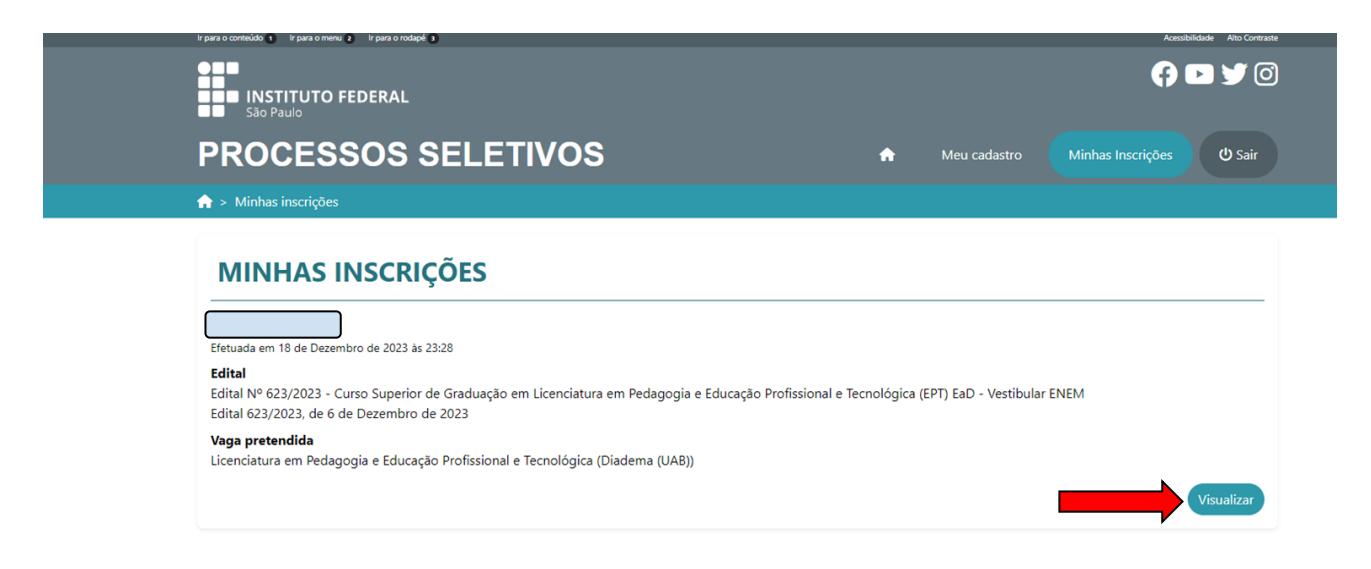

11. Agora clique em "Manifestação de Interesse em lista de espera":

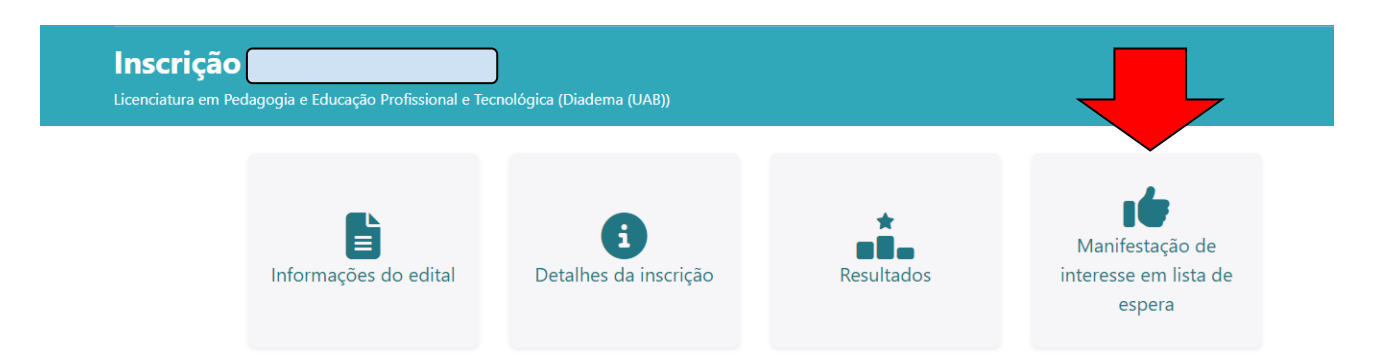

12. Clique na caixa de seleção confirmando que está ciente sobre o processo, e depois clique em "Confirmar":

| MANIFESTAÇÃO DE INTERESSE EM LISTA DE ESPERA                                                                    |                  |
|----------------------------------------------------------------------------------------------------|------------------|
| Confirme abaixo se você tem interesse em participar das convocações para as ofertas de vaga em lista de espera. |                  |
| Candidato(a):<br>Curso:<br>Licenciatura em Física - Matutino (Campus São Paulo)                                 |                  |
| Confirmo estar ciente das regras do edital para manifestação de interesse em lista de espera*                   | Voltar Confirmar |

13. Pronto! Você confirmou seu interesse em participar da 3ª chamada do SISU no IFSP (lista de espera).

| Manifestação de interesse registrada com sucesso                                                                                                    |
|----------------------------------------------------------------------------------------------------|
| MANIFESTAÇÃO DE INTERESSE EM LISTA DE ESPERA                                                                                                    |
| Confira abaixo as informações referentes à sua manifestação de interesse em participar das convocações para as otertas de vaga em lista de espera.  Candidato(a):  Curso: |
| Licenciatura em Pedagogia e Educação Profissional e Tecnológica (Diadema (UAB))<br><b>Data da manifestação:</b><br>18 de Fevereiro de 2024 às 10:51                       |
|                                                                                                    |
|                                                                                                    |
|                                                                                                    |
| Voltar                                                                                                    |